Dell™ trådløs mus WM524

Brugervejledning

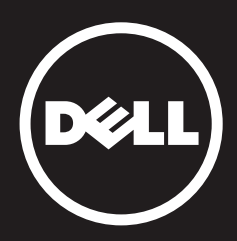

Oplysningerne i denne vejledning kan ændres uden varsel. © 2012 Dell Inc. Alle rettigheder forbeholdes.

En hvilken som helst form for gengivelse af disse materialer uden forudgående skriftlig tilladelse fra Dell Inc. er strengt forbudt. Varemærker anvendt i denne tekst: Dell<sup>™</sup> og DELL-logoet er varemærker tilhørende Dell Inc. Microsoft<sup>®</sup> og Windows<sup>®</sup> er varebetegnelser eller registrerede varemærker tilhørende Microsoft Corporation i de Forenede Stater og/eller andre lande.

Der anvendes muligvis yderligere varemærker eller varenavne i dette dokument til at henvise til enhederne, som ejer mærkerne og navnene, eller deres produkter. Dell Inc. fraskriver sig enhver ejerinteresse i varemærker og varenavne, som ikke er deres egne.

#### 2013 - 03 Rev. A00

#### Begrænsninger og fraskrivelser

Oplysningerne, indeholdt i dette dokument, heriblandt alle vejledninger, advarsler og myndighedsgodkendelser og certificeringer, formidles af leverandøren og er ikke blevet kontrolleret eller testet uafhængigt af Dell. Dell er ikke ansvarlig for skader, som skyldes enhver af de nedenstående eller manglen på at følge disse vejledninger.

Alle udtalelser eller påstande med hensyn til delens egenskaber, kapaciteter, hastigheder eller kvalifikationer, som angives i dette dokument, stammer fra leverandøren og ikke fra Dell. Dell fraskriver sig specifikt viden om nøjagtigheden, fuldstændigheden eller underbygningen af disse udtalelser. Alle spørgsmål eller kommentarer i forbindelse med disse udtalelser eller påstande skal rettes direkte til leverandøren.

#### Eksportreguleringer

Kunden accepterer, at disse produkter, som eventuelt omfatter teknologi og software, er underlagt de Forenede Staters ("USA") love og bestemmelser i forbindelse med told og eksportkontrol og er eventuelt også underlagt love og bestemmelser i forbindelse med told og eksportkontrol i landet hvor produkterne fremstilles og/eller modtages. Kunden indvilger i at overholde disse love og bestemmelser. Endvidere må produkterne ifølge amerikansk lovgivning, ikke sælges, udlejes eller på anden måde overføres til begrænsede slutbrugere eller lande under restriktion. Produkterne må heller ikke sælges, udlejes eller på anden måde overføres til, eller bruges af en slutbruger, som giver sig af med aktiviteter i forbindelse med masseødelæggelsesvåben, heriblandt uden begrænsning, aktiviteter, som vedrører design, udvikling eller brug af atomvåben, materialer eller faciliteter, missiler eller støtte af missilprojekter, og kemiske eller biologiske våben.

# Indholdsfortegnelse

# Konfiguration

# Mus

Funktioner Fejlfinding Specifikationer

# **Lovpligtige oplysninger** Garanti Lovpligtige

Certificeringer

# Konfiguration

# Systemkrav

- Microsoft Windows 7
- Microsoft Windows 8
- Microsoft Windows RT

# Æskens indhold

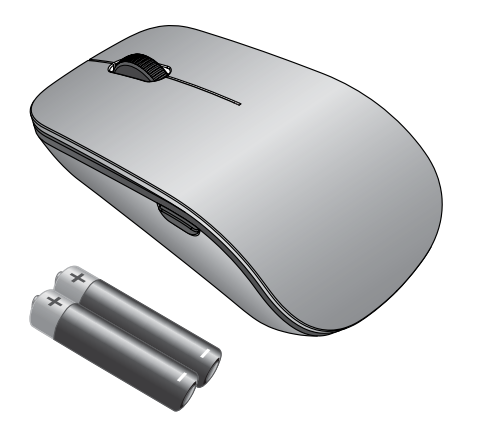

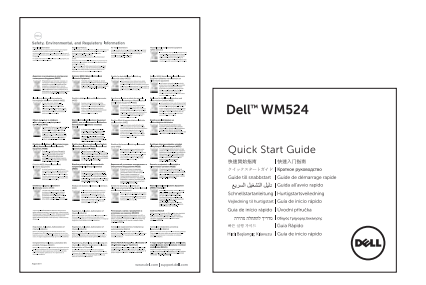

**Bemærk:** The documents that shipped with your mouse may vary based on your region.

# Sådan konfigurerer du din Dell trådløse mus WM524

Indsæt batterierne i din mus.

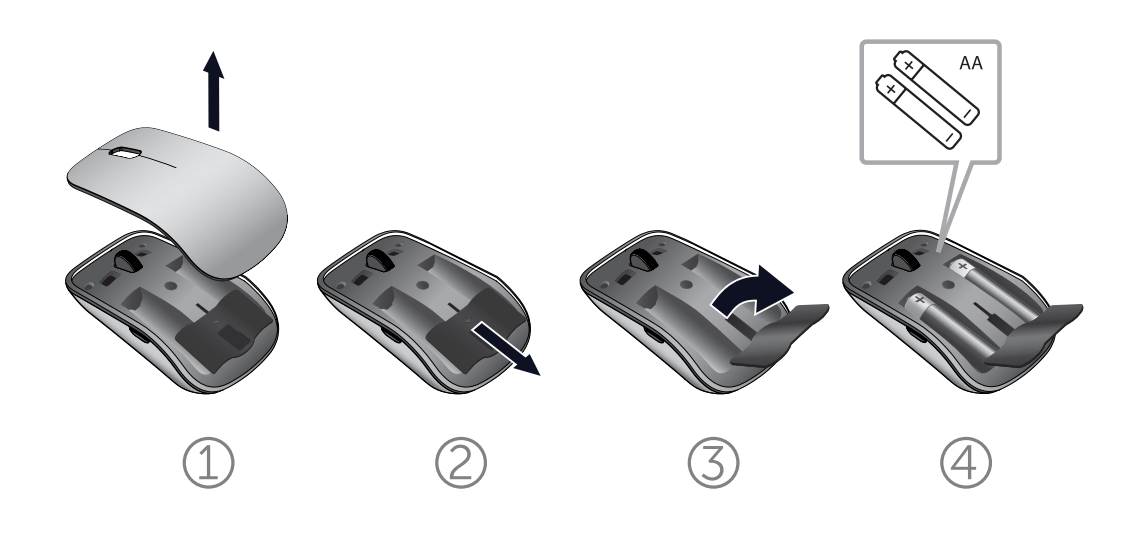

Systemkrav | Sådan konfigurerer du din Dell trådløse mus WM524

# Sådan tilkobler du din Dell trådløse mus WM524 i Windows 7

Sørg for at Bluetooth-funktionen er aktiveret på computeren.

- 1. Klik på Start og vælg Kontrolpanel.
- 2. I kategorivisningen, skal du finde frem til **Hardware og lyd** og vælge **Tilføj en enhed**.

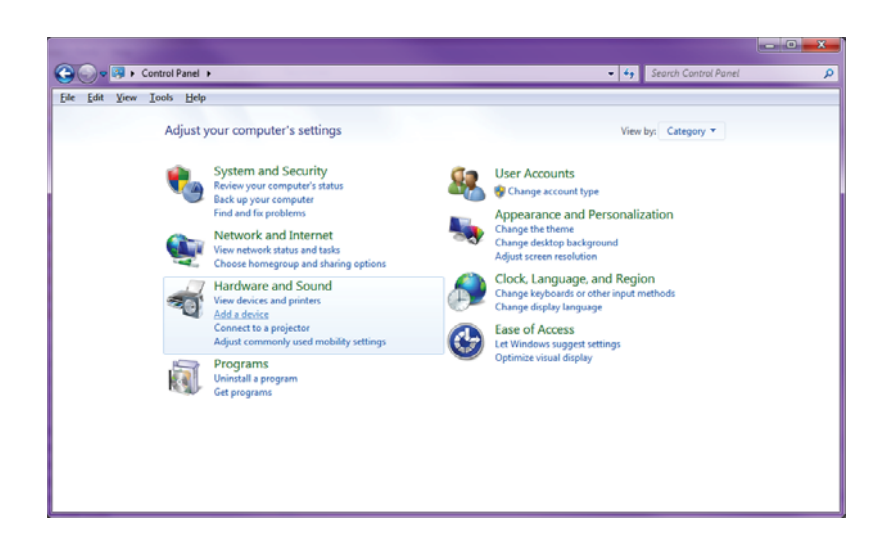

3. På musen skal du trykke på **Afbryder b** knappen i to sekunder. Den blå lysdiode blinker for at angive, at enheden kan registreres indenfor 180 sekunder.

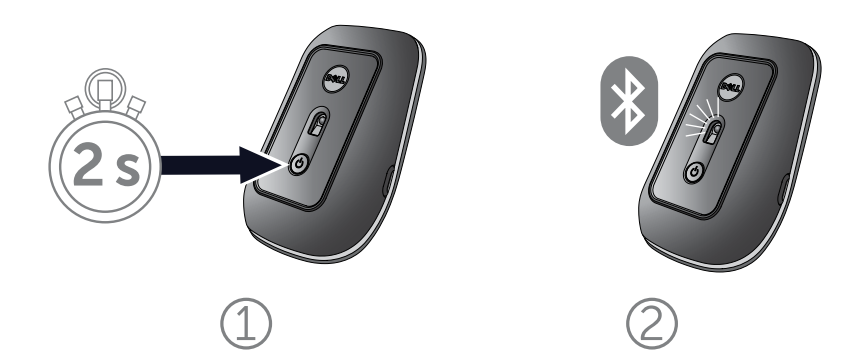

4. På computeren skal du vælge **Dell trådløs mus WM524** og vente mens forbindelsen oprettes.

| Ge I Add a device                                                                                               | <b>x</b>    |
|----------------------------------------------------------------------------------------------------|-------------|
| Select a device to add to this computer<br>Windows will continue to look for new devices and display them here. |             |
| Dell Travel Mouse WM524<br>Bluetooth<br>Mouse                                                                   |             |
|                                                                                                    | Next Cancel |

### Sådan tilkobler du din Dell trådløse mus WM524 i Windows 8

Sørg for at Bluetooth-funktionen er aktiveret på computeren.

1. På computeren skal du åbne **Windows charms**, finde frem til indstillinger og vælge **Skift pc-indstillinger**.

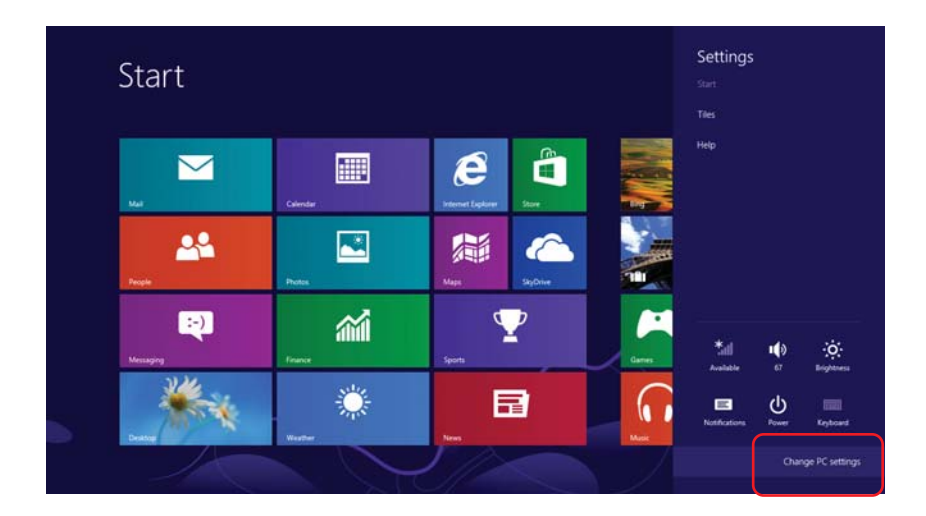

2. Find frem til fanen Enheder og vælg Tilføj en enhed.

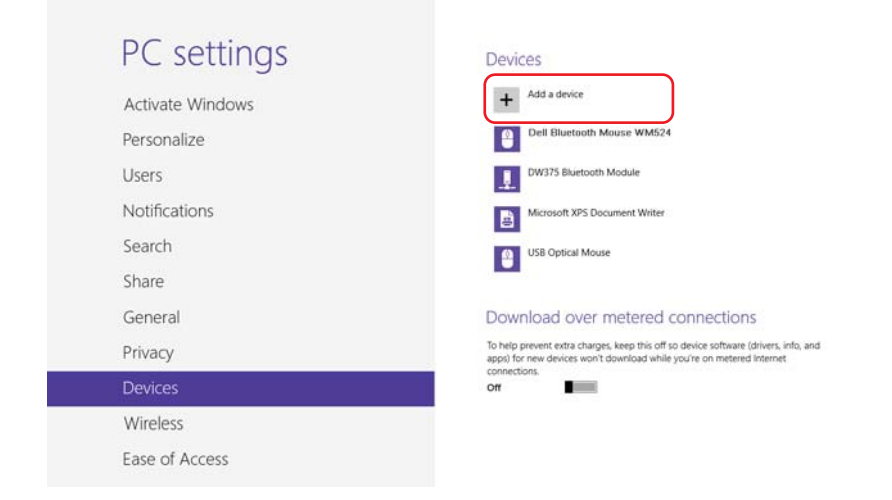

3. På musen skal du trykke på Afbryderknappen **b** i to sekunder. Den blå lysdiode blinker for at angive, at enheden kan registreres indenfor 180 sekunder.

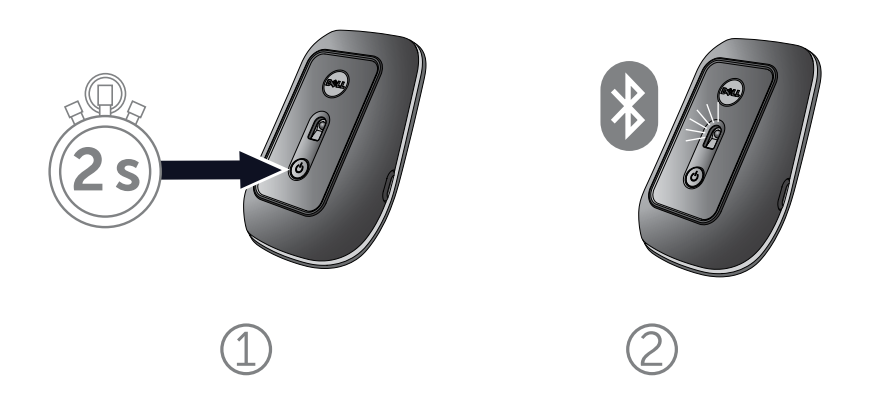

4. På computeren skal du vælge **Dell trådløs mus WM524** og vente mens forbindelsen oprettes.

| PC settings        | Devices                                                           |
|--------------------|-------------------------------------------------------------------|
| Activate Windows   | Select a device                                                   |
| Personalize        | Den Buterbaan Mouse WMo24                                         |
| Users              |                                                                   |
| Notifications      |                                                                   |
| Search             |                                                                   |
| Share              | Dennections                                                       |
| General            | To tice software (drivers, info, and<br>app e on metered internet |
| Privacy            | On                                                                |
| Devices            | Not finding what you are looking for?                             |
| Wireless           |                                                                   |
| Ease of Access     |                                                                   |
| Sunc your settings |                                                                   |

### Funktioner: Dell trådløs mus WM524

# Set forfra

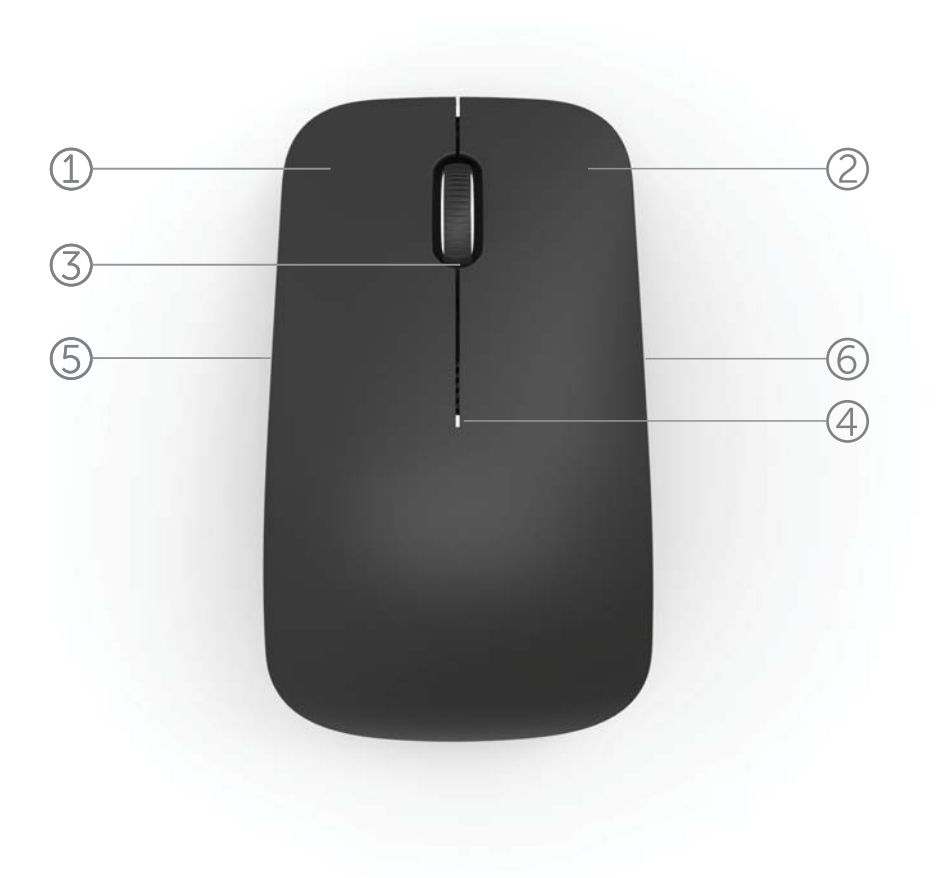

- 1. Venstre museknap
- 2. Højre museknap
- 3. Vippehjul
- 4. Lys til batteristatus
- 5. Sideknap
- 6. Sideknap

Set bagfra

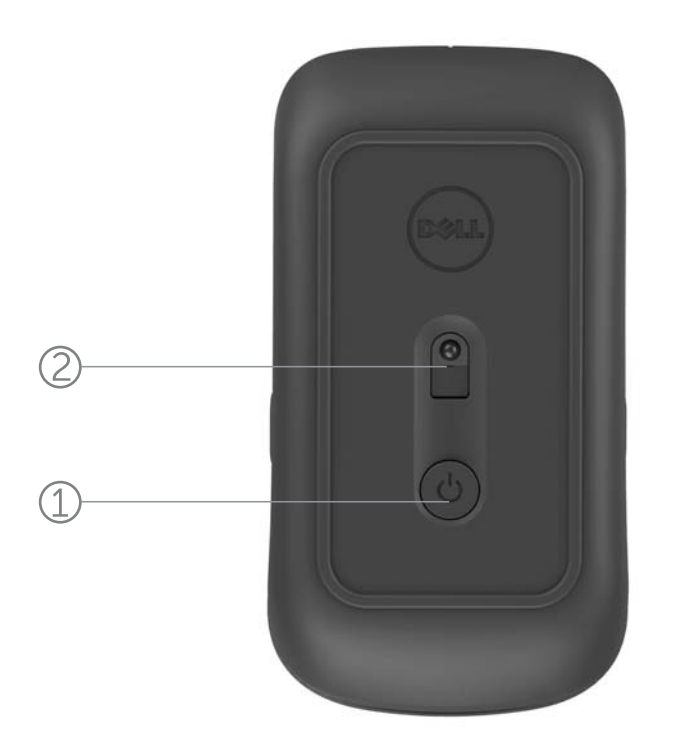

- 1. Afbryderknap
- 2. Sensor

# Genveje

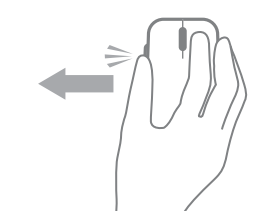

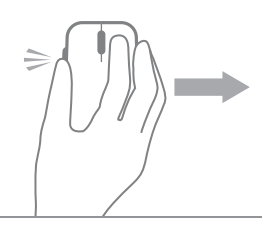

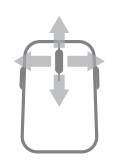

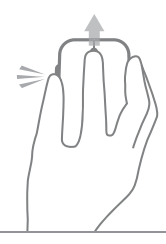

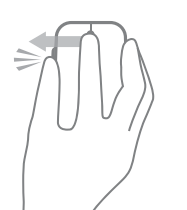

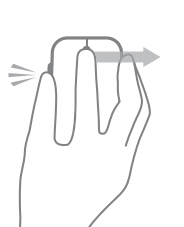

#### Windows charms

Tryk på sideknappen og hold den nede, og før musen mod venstre.

(Windows 8)

**Skift af app** Tryk på sideknappen og hold den nede, og før musen mod højre.

(Windows 8)

**Rul og panorer** 4-vejs rulning

(Windows 7 og 8)

**Zoom ind / ud** Tryk på sideknappen, og rul hjulet opad eller nedad.

(Windows 7 og 8)

### Tilbage

Tryk på sideknappen og vip hjulet mod venstre.

(Windows 7 og 8)

### Fremad

Tryk på sideknappen og vip hjulet mod højre.

(Windows 7 og 8)

### Sådan øger du musens batterilevetid

Musen har fire indbyggede driftstilstande for at bevare batteriets effekt:

- Slumretilstand Når musen har været inaktiv i 5 sekunder.
  Sådan genaktiverer du musen: Bevæg, klik på eller rul hjulet.
- Dvaletilstand Når musen har været inaktiv i 5 minutter.
  Sådan genaktiverer du musen: Bevæg eller klik.
- Frakoblet tilstand Når musen er blevet bragt omkring eller efterladt med bagsiden opad i 5 minutter.
   Sådan genaktiverer du musen: Tryk på afbryderknappen.
- **4. Frakoblet tilstand** Når musen har været inaktiv i 4 timer. **Sådan genaktiverer du musen: Tryk på afbryderknappen.**

# Fejlfinding: Dell trådløs mus WM524

Hvis du har problemer med din mus, kan du forsøge følgende:

- Kontrollere om batterierne er indsat i den rigtige retning.
- Kontrollere om lyset til musens afbryderknap er tændt.
- Fjerne og genindsætte batterierne. Kontrollere om lyset til afbryderknappen tænder (fast hvidt lys).
- Hvis du kommer ud for tilkoblingsproblemer, skal du genstarte computeren.
- Sørg for at Bluetooth-funktionen er aktiveret på computeren, hvis tilkoblingsproblemerne vedvarer. Fuldend trin 1 til 4 i Sådan tilkobler du din Dell trådløse mus WM524 i Windows 7 eller Sådan tilkobler du din Dell trådløse mus WM524 i Windows 8 for at konfigurere din mus igen.
- Hvis musen ikke gentilkobler efter en inaktiv periode, bedes du henvise til http://support.microsoft.com/kb/2758967.

### Specifikationer: Dell trådløs mus WM524

#### Generelle oplysninger

Fabrikant Modelnummer Tilkoblingstype Understøttede operativsystemer Logitech Inc. WM524 Bluetooth 3.0 trådløs teknologi Microsoft Windows 8 Microsoft Windows 7 Microsoft Windows RT

#### Elektrisk

Driftsspænding Batterilevetid Krævet batteri

#### 1,0 V til 1,6 V Cirka 6 måneder 2\*AA Alkaline

35.0 mm

56,0 mm

99,0 mm

60 g, uden batterier

#### Dimensioner

Højde Bredde Længde Vægt

### Miljøbetingelser

Driftstemperatur Opbevaringstemperatur Driftsfugtighed Opbevaringsfugtighed

### Bluetooth 3.0 trådløs

Radiotransmission Rækkevidde 0 °C til 40 °C -40 °C til 65 °C Maks. 90 % relativ fugtighed, uden kondens Maks. 95 % relativ fugtighed, uden kondens

Bidirektionel kommunikation Op til 10 meter

### Garanti: Dell trådløs mus WM524

### Begrænset garanti og returneringspolitik

Produkter med mærket Dell omfatter en etårig begrænset hardware-garanti.

Hvis produktet købes med Dell-system, følger det systemgarantien.

### Til amerikanske kunder

Dette køb og brugen af dette produkt er underlagt Dell's slutbrugeraftale, som du kan finde på www.dell.com/terms. Dette dokument indeholder en bindende voldgiftsbestemmelse.

### Til kunder fra Europa, Mellemøsten og Afrika

Produkter med Dell-mærket, som sælges og bruges, er underlagt de gældende nationale forbrugerrettigheder, betingelserne i den salgsaftale, som du er indgået med forhandleren (som eventuelt er gældende mellem dig og forhandleren) og betingelserne i Dell's slutbrugeraftale. Dell yder muligvis også en yderligere hardware-garanti - fulde detaljer vedrørende Dell slutbrugeraftalen og garantibetingelserne kan findes ved at gå ind på www.dell.com, vælge dit land fra listen nederst på hjemmesiden og klikke på linket "vilkår og betingelser" ved afslutningen af brugerbetingelser, eller "support"-linket for garantibetingelserne.

### Til kunder uden for USA

Produkter med Dell-mærket, som sælges og bruges, er underlagt de gældende nationale forbrugerrettigheder, betingelserne i den salgsaftale, som du er indgået med forhandleren (som eventuelt er gældende mellem dig og forhandleren) og Dell's garantibetingelser.

Dell yder muligvis også en yderligere hardware-garanti - fulde detaljer vedrørende Dell's garantibetingelser kan findes ved at gå ind på www.dell.com, vælge dit land fra listen nederst på hjemmesiden og klikke på linket "vilkår og betingelser" eller "support-linket for garantibetingelserne.

# Lovpligtige: Dell trådløs mus WM524

Mus lovpligtig model: WM-524

### Lovpligtige oplysninger

Disse enheder overholder punkt 15 i FCC-bestemmelserne. Anvendelse af enhederne er underlagt de nedenstående betingelser: (1) Enhederne må ikke forårsage skadelig interferens, og (2) Enhederne skal acceptere enhver interferens, som eventuelt skyldes uønskede funktioner.

Dette udstyr er blevet testet og overholder begrænsningerne for en Klasse B digital enhed, i overensstemmelse med punkt 15 i FCC-reglerne. Disse grænser er designet til, at yde en hensigtsmæssig beskyttelse mod skadelig interferens i en privat installation. Udstyret genererer, bruger og kan muligvis udsende radiofrekvensenergi. Hvis ikke udstyret installeres og bruges i overensstemmelse med vejledningerne, kan det muligvis forårsage skadelig interferens i radiokommunikationer. Der findes imidlertid ingen garanti på, at en lignende interferens ikke finder sted i en specifik installation.

Hvis udstyret forårsager skadelig interferens i radio- eller fjernsynsmodtagelse (som kan konstateres ved at slukke og tænde for udstyret), opmuntres brugeren til at forsøge, at udbedre interferensen ved brug af en eller flere af de følgende:

- Flyt enheden.
- Øg afstanden mellem enheden og modtageren.
- æt enheden i en stikkontakt fra en anden strømkreds, som ikke omfatter andre elektroniske enheder.
- Rådfør med forhandleren eller en erfaren radiotekniker.

### Godkendelse

ACMA, CB, CE, FCC, UL, Argentina CNC, Brasilien ANATEL, Canada IC, Chile SUBTEL, Kina SRRC, Tyskland TUV, Indien WPC, Indonesien SDPPI, Israel MOC, Japan MIC, Kuwait MOC, Malaysia SIRIM, Mexico COFETEL & NYCE, Marokko ANRT, Nigeria NCC, Filippinerne NTC, Rusland GOST, Saudiarabien CITC & SASO/KSA ICCP, Singapore IDA, Sydafrika ICASA, Sydkorea KCC, Taiwan BSMI & NCC, Thailand NTC, de Forenede Arabiske Emirater TRA.

### Certificeringer: Dell trådløs mus WM524

### Microsoft WHQL Logo

Dell™ WM524 trådløse mus har bestået WHQL logo-testning fra Microsoft Windows Hardware Quality Labs.

WHQL Logo er en certificeringsplan, som anvendes af Microsoft Windows Hardware Quality Labs. I dette tilfælde sikrer det, at hardwaren er kompatibel med Microsoft operativsystemer. Tastaturet og musen kvalificeres gennem brugen af WHQL-test kits og er blevet inkluderet i kompatibilitetslisten over Microsoft-hardware.